## **UPDATING YOUR DIRECTORY PROFILE** (Hines College Faculty + Staff Directory)

**STEP 1:** Visit the Gerald D. Hines College of Architecture and Design website: <u>https://uh.edu/architecture/</u>

## **STEP 2:** Under the *About* dropdown menu, click on the *Faculty & Staff Directory* tab.

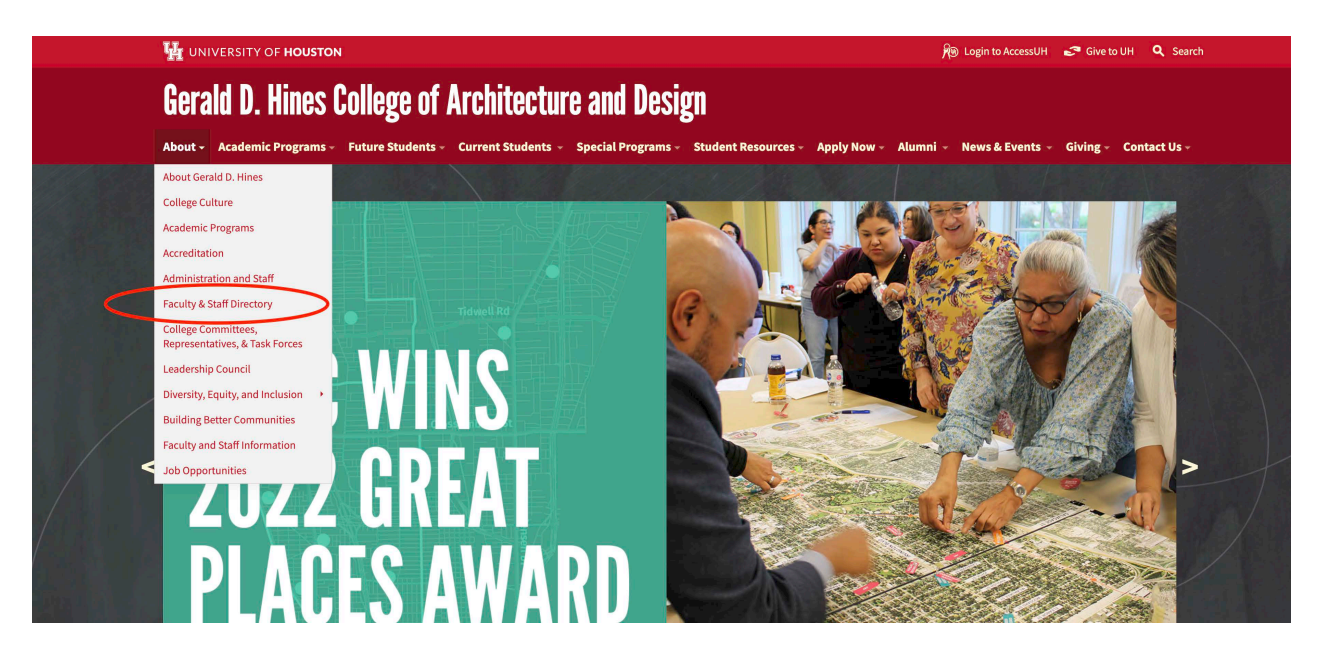

STEP 3: Within the directory search field, type in your name and click Search.

| UNIVERSITY of HOUSTON                |                                                             |                                      | R Login t          | o AccessUH 🛛 🥏 Give to UH | <b>Q</b> Search |
|--------------------------------------|-------------------------------------------------------------|--------------------------------------|--------------------|---------------------------|-----------------|
| Gerald D. Hines                      | College of Architecture and                                 | Design                               |                    |                           |                 |
| About - Academic Programs -          | Future Students - Current Students - Special Program        | ns - Student Resources - Apply Now - | Alumni 👻 News & Ev | rents - Giving - Contac   | t Us -          |
| UH Home > Gerald D. Hines College of | Architecture and Design > About > Faculty & Staff Directory |                                      |                    |                           |                 |
| ABOUT                                | Faculty & Staff Director                                    | v                                    |                    |                           |                 |
| Academic Programs                    | raculty & Stari Director                                    |                                      |                    |                           |                 |
| Accreditation                        | John Doe                                                    |                                      |                    |                           | Search          |
| Administration and Staff             |                                                             |                                      |                    |                           |                 |
| Faculty & Staff Directory            |                                                             | John Doe                             |                    | UH                        |                 |
| Leadership Council                   |                                                             | Developer                            |                    | 4200 Elgin St Rm 122      |                 |
| Faculty Information                  |                                                             | jjdoe@uh.edu                         | Email 🔛            | Houston, TX 77204         |                 |
| Faculty Opportunities                |                                                             | 713-743-7965                         | Call 📞             |                           | >               |
|                                      |                                                             | No Resume                            |                    |                           |                 |
|                                      |                                                             |                                      |                    |                           |                 |
|                                      |                                                             |                                      |                    |                           |                 |
|                                      |                                                             |                                      |                    |                           |                 |

**STEP 4:** After finding your name, click on the red arrow located on the right side of your profile box.

| bout - Academic Programs - Future Students H Home -> Gerald D. Hines College of Architecture and Des BOUT Cademic Programs | - Current Students - Special Programs - ign > About > Faculty & Staff Directory Faculty & Staff Directory | Student Resources - Apply Now - | • Alumni ~ News & Ev | ents - Giving - Contac      | t Us ~ |
|----------------------------------------------------------------------------------------------------|----------------------------------------------------------------------------------------------------|---------------------------------|----------------------|-----------------------------|--------|
| H Home > Gerald D, Hines College of Architecture and Des<br>BOUT<br>cademic Programs                                       | ign > About > Faculty & Staff Directory Faculty & Staff Directory                                         |                                 |                      | ens orn <sub>g</sub> contac |        |
| BOUT<br>cademic Programs                                                                                                   | Faculty & Staff Directory                                                                                 |                                 |                      |                             |        |
| B O U T                                                                                                    | racuity & Staff Directory                                                                                 |                                 |                      |                             |        |
| cademic Programs                                                                                                    |                                                                                                    |                                 |                      |                             |        |
| Alternation of the second second second second second second second second second second second second second s            |                                                                                                    |                                 |                      |                             |        |
| ccreditation                                                                                                    | John Doe                                                                                                  |                                 |                      |                             | Search |
| dministration and Staff                                                                                                    |                                                                                                    |                                 |                      |                             |        |
| aculty & Staff Directory                                                                                                   |                                                                                                    | John Doe<br>Developer           |                      | UH<br>H4000                 |        |
| eadership Council                                                                                                    |                                                                                                    | Developer                       |                      | 4200 Elgin St Rm 122        |        |
| aculty Information                                                                                                    |                                                                                                    | jjdoe@uh.edu                    | Email                | Houston, 1X 77204           |        |
| aculty Opportunities                                                                                                    |                                                                                                    | 713-743-7965                    | Call 📞               |                             | >      |
|                                                                                                    |                                                                                                    | No Resume                       |                      |                             |        |
|                                                                                                    |                                                                                                    |                                 |                      |                             |        |

**STEP 5:** On your profile page, click *Are you NAME? You can edit your profile* at the bottom of the profile box.

| UH Home > Gerald D. Hines College of J    | Architecture and Design > About > Faculty & Staff Directory                         | Student Resources - Ap | <del>Diy Now</del> + Alumni | • News & Events • Giving • Contact Us •   |
|-------------------------------------------|-------------------------------------------------------------------------------------|------------------------|-----------------------------|-------------------------------------------|
| ABOUT                                     | Faculty & Staff Directory                                                           |                        |                             |                                           |
| Academic Programs                         |                                                                                     |                        |                             |                                           |
| Accreditation<br>Administration and Staff |                                                                                     | John Doe               |                             | <b>UH</b><br>H4000                        |
| Faculty & Staff Directory                 |                                                                                     | lides@ub.edu           | Email S                     | 4200 Elgin St Rm 122<br>Houston, TX 77204 |
| Leadership Council                        |                                                                                     | jjuoe@an.euu           |                             |                                           |
| Faculty Opportunities                     |                                                                                     | /13-/43-/965           | Call 📞                      |                                           |
|                                           | ABOUT                                                                               |                        |                             | PORTFOLIO                                 |
|                                           | Biography<br>No Biography Available<br>Areas of Interests<br>No Interests Available |                        | -                           |                                           |

STEP 6: You will be redirected to a screen requiring you to enter your CougarNet ID and password.

| UH Directory<br>Sign in with CougarNet<br>CougarNet<br>Password<br>Sign In<br>Forgot Password | RSITY of HOUSTON |                 |         | 🆗 Login to AccessUH 🛛 🌮 Give to UH | ٩ |
|-----------------------------------------------------------------------------------------------|------------------|-----------------|---------|------------------------------------|---|
| UH Directory<br>Sign in with CougarNet<br>Cougarnet<br>Password<br>Sign In<br>Forgot Password |                  |                 |         |                                    |   |
| UH Directory<br>Sign in with CougarNet<br>Cougarnet<br>Password<br>Sign In<br>Forgot Password |                  |                 |         |                                    |   |
| UH Directory<br>Sign in with CougarNet<br>Cougarnet<br>Password<br>Sign in<br>Forgot Password |                  |                 |         |                                    |   |
| Sign in with CougarNet Cougarnet Password Sign in Forgot Password                             |                  | UH Direc        | ctory   |                                    |   |
| Cougarnet  Password  Sign In  Forgot Password                                                 |                  | Sign in with Co | ugarNet |                                    |   |
| Password  Sign In Forgot Password                                                             |                  |                 | 4       |                                    |   |
| Sign In<br>Forgot Password                                                                    |                  | Password        |         |                                    |   |
| Sign In<br>Forgot Password                                                                    |                  |                 |         |                                    |   |
| Forgot Password                                                                               |                  | Sign In         |         |                                    |   |
|                                                                                               |                  | Forgot Passy    | vord    |                                    |   |
|                                                                                               |                  |                 |         |                                    |   |
|                                                                                               |                  |                 |         |                                    |   |
|                                                                                               |                  |                 |         |                                    |   |
|                                                                                               |                  |                 |         |                                    |   |
|                                                                                               |                  |                 |         |                                    |   |
|                                                                                               |                  |                 |         |                                    |   |
|                                                                                               |                  |                 |         |                                    |   |
|                                                                                               |                  |                 |         |                                    |   |

**STEP 7:** Once logged into the profile section, you should be able to upload your CV/ Resume, profile picture, portfolio images, biography, and areas of interest. **When adding information, be sure to click the green** *Save* **button in order to save your work before leaving the page.** 

Please note, your auto-populated title, email, phone number, and address come from UH Human Resources and cannot be edited within this system. If you believe any of this information should be listed differently, contact your supervisor. If you have an appointed title, you can enter this in the *Job Role* field.

| John Doe<br>Developer                                                  |          | <b>UH</b><br>H4000                        |  |
|------------------------------------------------------------------------|----------|-------------------------------------------|--|
| Job Role (If applicable)                                               |          | 4200 Elgin St Rm 122<br>Houston, TX 77204 |  |
|                                                                        | 8        | -                                         |  |
| jjdoe@uh.edu                                                           | Email 🔀  |                                           |  |
| 713-743-7965                                                           | Call 📞   |                                           |  |
| No Resume/CV Available                                                 | Upload 🕂 | <b>—</b>                                  |  |
| ABOUT                                                                  |          | PORTFOLIO                                 |  |
| Biography D ←                                                          |          | PORTFOLIO                                 |  |
| ABOUT<br>Biography D<br>↑ ↑ Formats • B I o <sup>p</sup> ⊞             |          | PORTFOLIO                                 |  |
| Biography D ←                                                          |          | PORTFOLIO                                 |  |
| Biography                                                              |          | PORTFOLIO                                 |  |
| Biography 2                                                            |          | PORTFOLIO                                 |  |
| Biography D ←<br>↑ ↑ Formats B I & I I T T T T T T T T T T T T T T T T |          | PORTFOLIO                                 |  |